# || Parallels<sup>®</sup>

#### ОШИБКА: Не удается включить опцию SmartGuard

- Parallels Desktop for Mac Standard Edition
- Parallels Desktop

## Проблема

При попытке включить опцию **SmartGuard** в настройках виртуальной машины вы видите следующее сообщение:

Не удается включить опцию SmartGuard.

## Причина

Скорее всего, вы пытаетесь включить SmartGuard для виртуальной машины, созданной на основе раздела Boot Camp.

К сожалению, Parallels Desktop не поддерживает создание снимков памяти для таких виртуальных машин, поэтому для них нельзя включить опцию SmartGuard.

### Решение

Если вы хотите включить SmartGuard для вашей виртуальной машины, сначала ее нужно конвертировать в обычную виртуальную машину.

Для этого нажмите **Файл > Импортировать Boot Camp** и следуйте инструкциям на экране.

© 2024 Parallels International GmbH. All rights reserved. Parallels, the Parallels logo and Parallels Desktop are registered trademarks of Parallels International GmbH. All other product and company names and logos are the trademarks or registered trademarks of their respective owners.